## Afslag – Gælder alle paragraffer

| Trin                                                      | Forklaring                                                                                                    | Notater                                                                                                    |
|-----------------------------------------------------------|----------------------------------------------------------------------------------------------------|----------------------------------------------------------------------------------------------------|
| Start på visitation/afslag                                | Find borger og klik på "Helhedsvurdering" i menuen til venstre                                                                                                    |                                                                                                    |
|                                                           |                                                                                                    |                                                                                                    |
| Udfyldelse af                                             | Klik på "Funktionsevnetilstande >>" øverst i højre hjørne og de enkelte hovedområder foldes ud.                                                                                                    | Link til Guide til                                                                                                    |
| Funktionsevnetilstande                                    | NB. Klik aldring på de tre prikker på hovedområderne da de ikke må benyttes.                                                                                                    | funktionsevnetil-                                                                                                    |
|                                                           | <ul> <li>Ingen for de fem hovedområder vælges de relevante funktionsevnetilstande og udfyldes.</li> <li>Vælg "Funktionsevnetilstand" ved at klikke på navnet for den enkelte funktionsevnetilstand</li> <li>Klik på blyanten øverst i højre hjørne</li> <li>Gå til "Borgers vurdering" <ul> <li>Udfyld dotter jævnfør borgerens oplysninger</li> <li>Gå til "Faglig Vurdering" og udfyld dotten "0"</li> <li>Gå til "Faglig Vurdering" og udfyld dotten "0"</li> <li>Gå til "Forventet tilstand" <ul> <li>Udfyld dotten "0"</li> <li>Gå til "Forventet tilstand"</li> <li>Udfyld dotten "0"</li> </ul> </li> <li>Gå til "Bemærkning/faglig vurdering" <ul> <li>Vær opmærksom på, at bemærkningerne relaterer sig til årsagen som er beskrevet under punkt 5</li> <li>Beskriv hvordan borgeren udfører opgaven med fx hjælpemidler, opdeling af opgaver eller andet.</li> </ul> </li> <li>Gå til "Opfølgning" og udfyld dato med 6 uger efter dato for sendt afslagsbrev.<br/>Vær opmærksom på opfølgende organisation.</li> <li>Gå til "Sidst vurderet" og udfyld med dato for visitationen</li> <li>Klik på "Gem"</li> </ul> </li> </ul> | stande:<br>http://fs3.nu/filer/Doku<br>menter/Metode/FSIII-<br>Guide-til-<br>funktionsevnetilstande.p<br>df?t=1633079982 |
| Ikke udfyldte<br>hovedområder i<br>funktionsovnotilstando | De hovedområder der ikke er relevante og derved ikke skal udfyldes, skal vi lukke ved at kikke på øjet ude til højre.                                                                                                    |                                                                                                    |
|                                                           | Når hovedområdet er lukket.                                                                                                    |                                                                                                    |

| Trin                      | Forklaring                                                                                                    |                                                                                                    | Notater                  |  |
|---------------------------|----------------------------------------------------------------------------------------------------|----------------------------------------------------------------------------------------------------|--------------------------|--|
| Udfyldelse af Generelle   | Klik på "Generelle oplysninger >>" øverst i midten og de enkelte felter foldes ud                                                                                                    |                                                                                                    | Link til "Guide til      |  |
| oplysninger               |                                                                                                    |                                                                                                    | Generelle                |  |
|                           | Udfyld de felter under "Generelle oplysninger", som borger har oplyst om under visi                                                                                                    | tationssamtalen.                                                                                         | oplysninger:             |  |
|                           |                                                                                                    |                                                                                                    | http://www.fs3.nu/filer/ |  |
|                           |                                                                                                    |                                                                                                    | III-Guide-til-generelle- |  |
|                           |                                                                                                    |                                                                                                    | oplysninger.pdf          |  |
| Udfvldelse af Resultat af | Klik på det hvide felt under "Resultat af helhedsvurdering" øverst i venstre hjørne. K                                                                                                    | lik her efter på blyanten øverst                                                                         |                          |  |
| helhedsvurderingen        | hedsvurderingen til højre.                                                                                                    |                                                                                                    |                          |  |
|                           | OBS – anvend gerne OneNote eller Word til at skrive kladden inden afgørelsen sætt                                                                                                    | as ind i Posultat af                                                                                     |                          |  |
|                           | helbedsvurderingen idet der kan fremkomme mange versioner hvis der rettes i teksten når det er gemt i Cura                                                                                                    |                                                                                                    |                          |  |
|                           |                                                                                                    |                                                                                                    |                          |  |
|                           | Anvend "Skabelon til Resultat af helhedsvurderingen". Denne findes:<br>Teams – Myndighed Ældre – Fagligt – Filer – FSIII – Sticky Notes – Skabelon til Resultat af helhedsvurderingen.<br>HUSK – Kopier skabelonen over i OneNote eller Word-dokument. |                                                                                                    |                          |  |
|                           |                                                                                                    |                                                                                                    |                          |  |
|                           |                                                                                                    |                                                                                                    |                          |  |
|                           |                                                                                                    |                                                                                                    |                          |  |
|                           | <ul> <li>Begrundelsen skal være kort og præcis. Det er beskrevet således i FSIII metodehåndbogen s. 36:</li> <li>I et kort resumé samles data, der er indhentet i udredningen til en helhedsvurdering. Det kan være</li> </ul>                         |                                                                                                    |                          |  |
|                           |                                                                                                    |                                                                                                    |                          |  |
|                           | oplysninger fra udredte tilstande, Generelle oplysninger og borgerens egne                                                                                                    | vurderinger og mal.                                                                                      |                          |  |
| Afgør sagen i             | Klik på "Sagsbehandling" i menuen til venstre.                                                                                                    |                                                                                                    |                          |  |
| henvendelsen              | Klik på overskriften ud for den lille pil til venstre i den relevante                                                                                                    |                                                                                                    |                          |  |
|                           | henvendelse                                                                                                    |                                                                                                    |                          |  |
|                           | <ul> <li>Klik på "Vis valgte &gt;&gt;" øverst i det viste vindue og henvendelsen åbner</li> </ul>                                                                                                    |                                                                                                    |                          |  |
|                           | sig                                                                                                    | Åbne henvendelser                                                                                        |                          |  |
|                           | Ved sagsbehandlet "Sagstype" skal "Status" ændres til "Afslag"                                                                                                    | 04.10.2021 11:28                                                                                         |                          |  |
|                           | Klik på "gem"     Status*                                                                                                    | Praktisk hjælp i hjemmet SEL § 83.2                                                                      |                          |  |
|                           | Klik på de tre prikker i højre side i sagstypen     Afslag                                                                                                    | 15.10.2021 11:31 (15.10.2021 11:31)                                                                      |                          |  |
|                           | Vælg "Atgør sag"                                                                                                    | <ul> <li>Renabilitering personlig hjælp og pleje</li> <li>14.10.2021 12:01 (15.10.2021 11:32)</li> </ul> |                          |  |
|                           | Klik på "Gem og send afgørelsesbrev"                                                                                                    | Rehabilitering praktisk hjælp i hjemmet                                                                  |                          |  |
|                           |                                                                                                    | 04.10.2021 11:47 (15.10.2021 11:17)                                                                      |                          |  |

| Trin | Forklaring                                                                                                    | Notater |
|------|----------------------------------------------------------------------------------------------------|---------|
|      | <ul> <li>Vælg relevant brev med afslag og udfyld Brevet.<br/>Start afsnittet "Begrundelse for afgørelsen" med at referere til lovteksten i den konkrete paragraf og knyt<br/>begrundelsen op på serviceloven/almenboligloven.</li> <li>Klik på "Send"</li> <li>Cura spørger om henvendelsen skal afsluttes</li> <li>Klik på "ja"</li> </ul> |         |